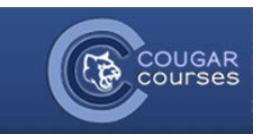

## Submitting Multiple Drafts of a Turnitin Assignment

If your instructor has assigned a Turnitin Assignment requiring multiple drafts to be submitted, you will submit your first draft, receive feedback, and then later submit a second (possibly final) draft. Turnitin refers to these drafts as "Part 1," "Part 2," etc.

1. Click on your assignment from the course homepage or the Activities block.

|                            | Ceneral Questions regarding Play Class |
|----------------------------|----------------------------------------|
|                            | Play Class Syllabus                    |
| Turnitin Assignments Wikis | September 19 - September 25            |
| Administration             | U Two Part Turnitin Assignment         |
|                            | Week 1                                 |
| Course administration      | Single Simple Discussion Forum         |

## 2. Click on your My Submission tab.

|                          | Summary                                                      | My Submissions |  |
|--------------------------|--------------------------------------------------------------|----------------|--|
| Turnitin Assignment Name | Two Part Turnitin Assignment                                 |                |  |
| Summary                  | You will submit a first draft and then a second draft later. |                |  |

- 3. Type in the title of your first draft.
- Leave submission part set to Part 1. (May have another title like "first draft.")
- 5. Click "Browse" to find and select your file.
- 6. Check the confirmation of your responsibility if this field appears *(optional for instructors)*.
- 7. Click Add Submission.

| No submissions have been made<br>[Submitted to Turnitin? Click here to retrieve.] |                                                                                                    |  |  |  |  |  |
|-----------------------------------------------------------------------------------|----------------------------------------------------------------------------------------------------|--|--|--|--|--|
| Submission Type 🔋                                                                 | File Upload                                                                                                    |  |  |  |  |  |
| Submission Title 🔋<br>Submission Part 🏮                                           | Student50 Assignment1_First-Draft 3 Part 1 4                                                                                           |  |  |  |  |  |
| File to Submit                                                                    | Browse TurnitinAssignment.docx 5                                                                                                    |  |  |  |  |  |
| 6 🛛                                                                               | By checking this box, I confirm that this submission is my own work may occur as a result of this submission.           Add Submission |  |  |  |  |  |

8. If your draft submits successfully, you will see it listed with the time and date. Later, once your instructor has graded and made comments on your draft, you will click onto that assignment to view feedback. For guidance on reviewing feedback, see <u>How to View Your Graded Turnitin Paper</u>.

| Summary M                                          | ly Submissions  |
|----------------------------------------------------|-----------------|
|                                                    |                 |
|                                                    |                 |
| Search:                                            |                 |
| First Previous <b>1</b> Next Last                  |                 |
| Submission                                         | Submitted       |
| Part 1 StudentE0 Assignment1 First Draft           |                 |
| Fatt 1 - Studentou_Assignment1_Filst-Drait         | 10/14/13, 10:19 |
| Status. Submission succession uploaded to runnium. |                 |

- 9. Once it is time to submit your next draft, you will repeat steps 1 and 2.
- 10. From the drop down choose **Part 2** or other name that your instructor chose for the second draft.

You must do this before entering the title of your draft.

- 11. Type in the title of your second (possibly final) draft.
- 12. Click "Browse" to find and select your file.
- 13. Check the confirmation of your responsibility if this field appears (*optional for instructors*).
- 14. Click Add Submission.

| Stude<br>Subm | nt50_Assignment1_First-Draft<br>iission successfully uploaded to Turnitin. |          | -                                                                                         |
|---------------|----------------------------------------------------------------------------|----------|-------------------------------------------------------------------------------------------|
| vious         | 1 Next Last                                                                |          |                                                                                           |
|               | Add Submission                                                             |          |                                                                                           |
|               | Submission Type                                                            | 1        | File Upload                                                                               |
|               | Submission Title                                                           | 1        | Student50_Assignment1_Final-Draft                                                         |
|               | Submission Part                                                            | 1        | Part 2                                                                                    |
|               | File to Submit                                                             | 1        | Browse TurnitinAssignment.docx                                                            |
|               | 15                                                                         | <u>v</u> | By checking this box, I confirm that this su<br>may occur as a result of this submission. |
|               |                                                                            |          | Add Submission                                                                            |

15. If your second draft submits successfully, you will it listed below your first draft.

| Summary                                                                                             | My Submissions  |
|----------------------------------------------------------------------------------------------------|-----------------|
|                                                                                                    |                 |
| Search:                                                                                             |                 |
| First Previous 1 Next Last                                                                          |                 |
| Submission                                                                                          | Submitted       |
| Part 1 - Student50_Assignment1_First-Draft<br>Status: Submission successfully uploaded to Turnitin. | 10/14/13, 10:19 |
| Part 2 - Student50_Assignment1_Final-Draft<br>Status: Submission successfully uploaded to Turnitin. | 10/14/13, 10:30 |

Your assignment may call for additional revised drafts, in which case you would continue to follow these instructions to submit drafts upon receiving feedback from your instructor. This second draft may be your final draft, in which case you will still want to go back and click on the assignment to review feedback after your instructor has finished grading.